# Mobilbank – tilmeld

Mobilbank er en app til din smartphone eller tablet (Apple eller Android), som viser udvalgte funktioner fra din netbank. Du tilmelder dig i netbank.

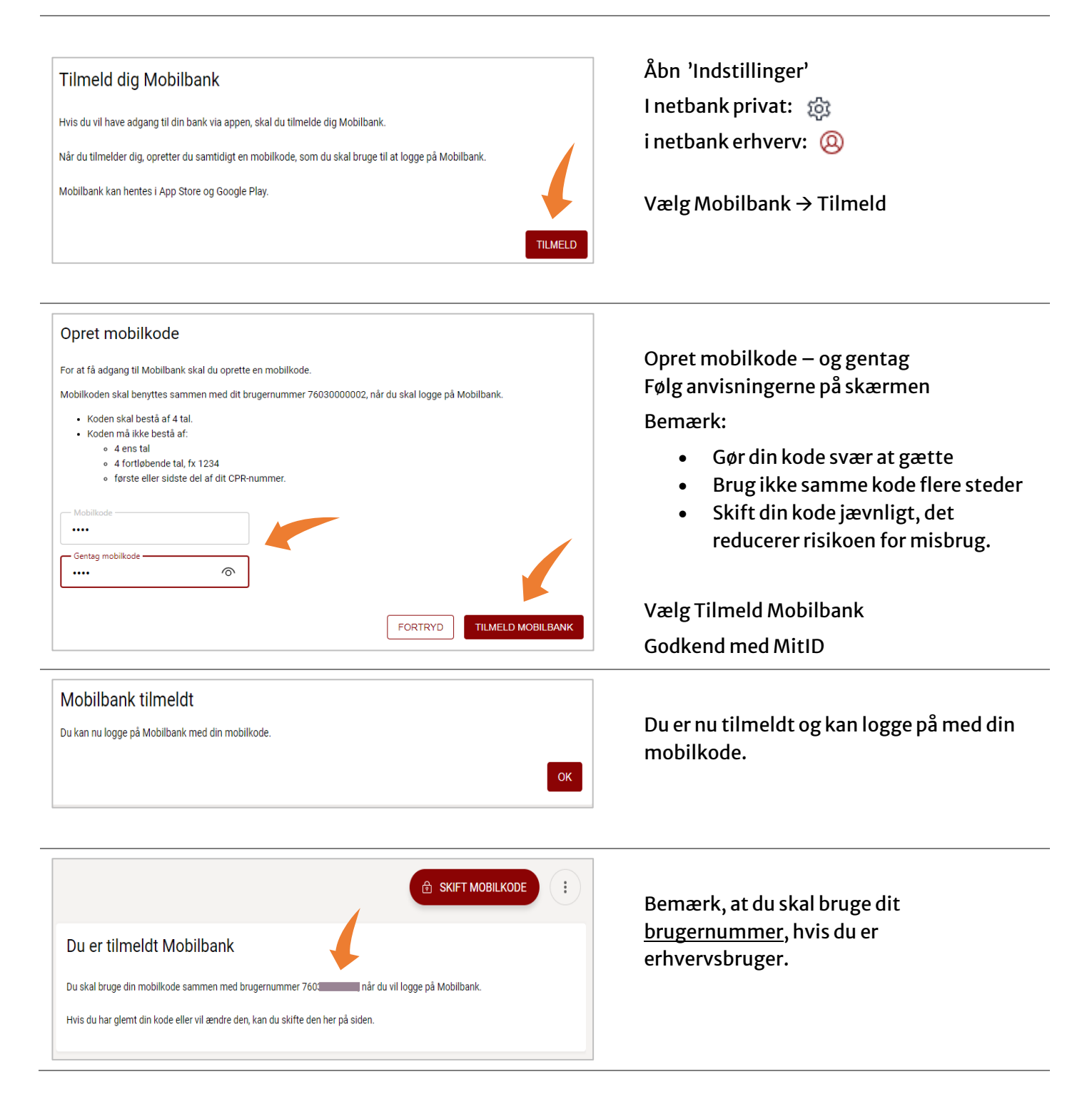

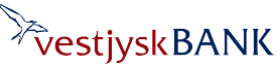

# Mobilbank – tilmeld

Har du brug for hjælp? Kontakt Netbank Supporten Privat: tlf 70 80 10 70 – Erhverv: tlf 70 80 10 71

#### Hent appen i App Store eller Google Play:

### **På din telefon/tablet** Søg efter "Vestjysk Bank"

#### Bemærk:

Du kan have både privat og erhvervsapp installeret på den samme telefon/tablet.

## Privat bruger – vælg den **røde app**

- Log på med dit cpr-nummer og din mobilkode
- Sæt flueben i checkboksen "Husk mig", så skal du ikke indtaste dit CPRnr. ved hvert login.
- Ved første login bliver du bedt om at godkende dine oplysninger med MitID.
- Herefter kan du under 'Indstillinger' vælge at bruge Touch-ID- eller Face-ID til pålogning.

### Erhvervsbruger – vælg den **blå app**

 Log på med det 11-cifrede brugernummer som du fik vist i kvitteringsbilledet (se herover)

> Brugernummeret kan du også finde under Indstillinger → Mobilbank.

- Sæt flueben checkboksen "Husk mig", så skal du ikke indtaste brugernummer ved hvert login.
- Godkend første login med MitID, herefter kan du vælge at logge på med Touch-ID- eller Face-ID under Indstillinger i mobilbanken.

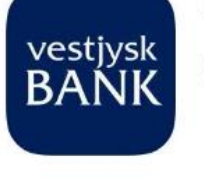

vestjysk

# Erhverv Mobilbank

Erhverv Mobilbank

Økonomi

Økonomi

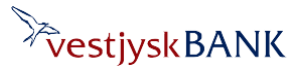

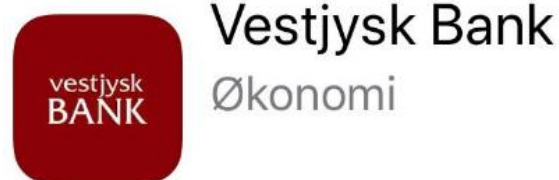